# How to complete a right to work in the UK check in NHS Jobs user guide

This guide gives you instructions for how to complete a <u>right to work in the UK</u> check in the NHS Jobs service.

You'll confirm if the applicant needs a right to work in the UK check to complete their preemployment information before they can start their new job.

For users of NHS Jobs and Electronic Staff Record (ESR) integration, go to the 'Process flow diagram' page.

To find out which roles can do this, go to the '**Roles and permissions**' link in the '**Help and information**' section of the <u>employer dashboard</u>.

# Contents

| How to complete a right to work in the UK check in NHS Jobs user guide | <u>1</u> |
|------------------------------------------------------------------------|----------|
| Process flow diagram                                                   | 3        |
| Pre-employment checks                                                  | 4        |
| Applicant's pre-employment checks                                      | 5        |
| Check pre-employment checklist or withdraw offer                       | 6        |
| Right to work in the UK                                                | 7        |
| Does the applicant need a right to work in the UK check?               | 8        |
| Confirm the applicant doesn't need a right to work in the UK check     | 9        |
| What you will need to know                                             | 10       |
| Check the applicant's immigration status                               | 11       |
| Is the applicant a British or Irish citizen?                           | 12       |
| Is the applicant an EU, European Economic Area (EEA) or Swiss citizen? | 13       |
| What is the applicant's immigration status?                            | 14       |
| What is the applicant's EU Settlement Scheme status?                   | 15       |
| Specify their current immigration status                               | 16       |
| What type of right to work in the UK do they have?                     | 17       |
| What did they give as their evidence of right to work in the UK?       |          |
| Select the type of document they showed                                |          |
| What type of evidence is given?                                        |          |
| Which document was it?                                                 | 21       |
| Enter the document number                                              |          |
| When was the document issued?                                          |          |
| When does the document expire?                                         |          |
| When was this document received?                                       |          |
| Date this document was checked                                         |          |
| Who checked this document?                                             |          |
| Is the right to work in the UK document acceptable?                    |          |
| Add a note about the right to work document?                           |          |
| Add a note                                                             |          |
| Add another note about the right to work?                              |          |
| Check the right to work in the UK details                              |          |
| Check the right to work in the UK status in NHS Jobs                   |          |
| Check the right to work in the UK details in ESR                       |          |

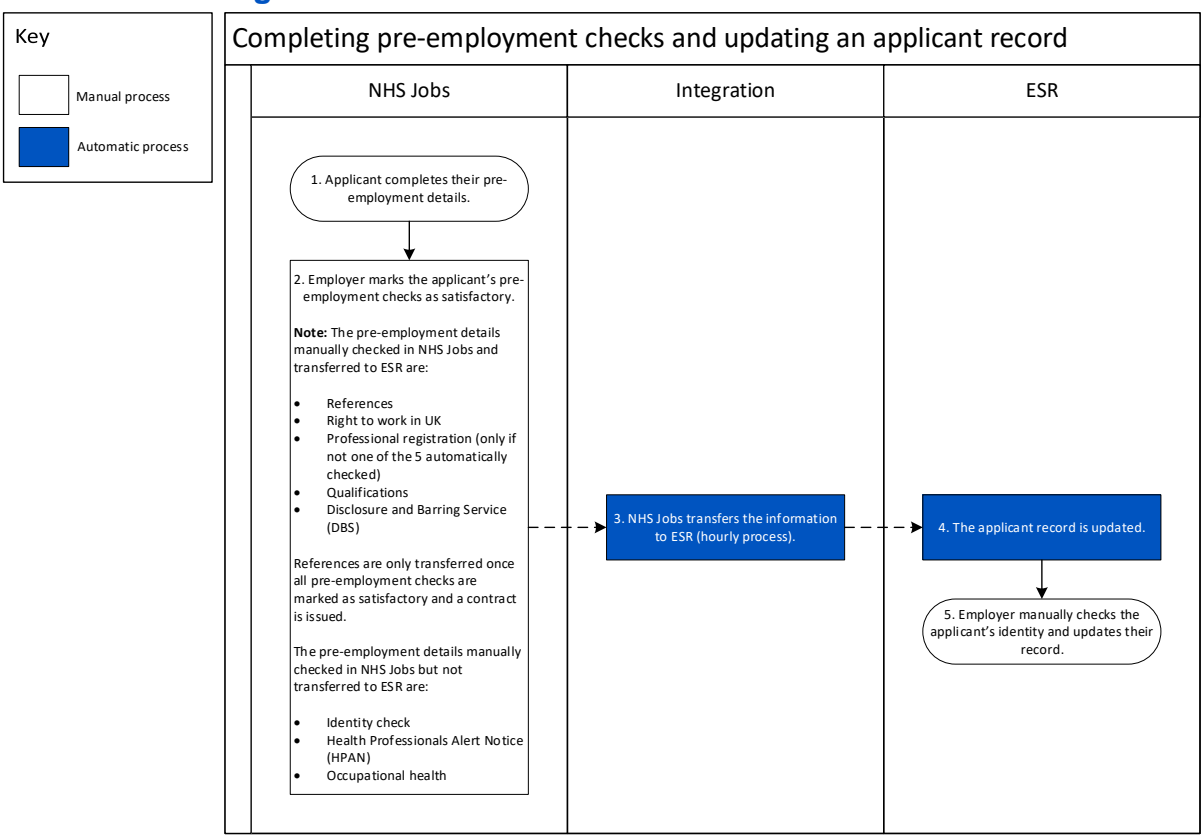

#### **Process flow diagram**

Go to the 'Pre-employment checks' page.

### **Pre-employment checks**

This page gives you instructions for how to access pre-employment checks.

**Important:** You must have an applicant who has accepted a conditional job offer and completed their pre-employment checks.

To access pre-employment checks, complete the following step:

**1.** Select the '<u>Pre-employment checks</u>' link.

|                                |                                  | Show tasks for <b>all accounts</b> |
|--------------------------------|----------------------------------|------------------------------------|
| BETA Your <u>feedback</u> will | help us to improve this service. |                                    |
| NHS Business Servic            | es Authority                     | What you can do                    |
| Dashboard                      |                                  |                                    |
| Tasks by stage                 | tings by user                    | Create a job listing               |
|                                |                                  | Search for a listing               |
| Showing tasks for              |                                  | Search for an applicant            |
| All USCI3                      |                                  |                                    |
| <u>Draft</u>                   | 386 - on track 22, overdue 364   | Manage the account                 |
|                                |                                  | Manage users                       |
| <u>Approvals</u>               | 3 - on track 1, overdue 2        | At risk applicants                 |
| Published                      |                                  | Key performance indicators         |
| Published                      | 4                                | Approval settings                  |
| Chartlicting                   |                                  | Departments                        |
| stortilsting                   | 8 - on track 1, overdue 7        | Welsh listings                     |
| Interviews                     | 1 - on track 0, overdue 1        |                                    |
|                                |                                  | Documents and<br>templates         |
| Ready to offer                 | 42 - on track 16, overdue 26     |                                    |
|                                |                                  | Overview of your organisation      |
| Conditional offers             | 22 - on track 5, overdue 17      | Contract templates                 |
|                                |                                  | Offer letter templates             |
| Pre-employment                 | 24 - on track 4, overdue 20      |                                    |
| <u>checks</u>                  |                                  | Help and information               |
| Contracts                      | 57 - on track 11. overdue 46     | The employer hub                   |
|                                |                                  | Roles and permissions              |
| End recruitment                | 7 - on track 4, overdue 3        | Contact your super users           |
|                                |                                  |                                    |
|                                |                                  | Reporting                          |
|                                |                                  | <u>Run a report</u>                |
|                                |                                  |                                    |

#### Applicant's pre-employment checks

This page gives you instructions for how to find the applicant and start their pre-employment checks.

**Important:** In this example, the **Outstanding checks** section shows the 'Right to work in the UK' check is outstanding.

Find the applicant and complete the following steps:

- **1.** Select the 'Applicant' link to view the applicant's details (optional).
- 2. Select the 'Job title' link to view the job details (optional).
- 3. Select the '<u>View checks or withdraw offer</u>' link.

|   | NHS x                                                                                                    | obs                                                                                                    |                                     | You're viewing<br>Si                                                                                                    | NHS BSA Training                         | <u>Change</u><br>Sign Out |   |
|---|----------------------------------------------------------------------------------------------------|----------------------------------------------------------------------------------------------------|-------------------------------------|----------------------------------------------------------------------------------------------------|------------------------------------------|---------------------------|---|
|   |                                                                                                    |                                                                                                    |                                     | Show                                                                                                    | v tasks for all accou                    | nts                       |   |
| 1 | EETA Your fé<br>C Go back<br>NHS BSA Trai<br>Pre-emplo<br>Showing tasks fo<br>All users<br>Pre-employme<br>Applicant<br>Liam MA<br>AR-210128-<br>00006 | eedback will help us to improve this<br>pyment checks<br>or<br>ent checks<br>Job title<br>Learning Consultant<br>T2020-21-4641 | Deadline<br>01 Apr 2022<br>ON TRACK | Outstanding checks         References         Home address         Identity check         Right to work in the UK         Qualifications         Professional registrations         DBS         HPANs         Health assessment | What needs do<br>View checks or<br>offer | ing next<br>withdraw      | 3 |
|   | Privacy policy                                                                                                    | Terms and conditions Accessibil                                                                                                | ity Statement                       | cookies How to create and put                                                                                                    | o <u>lish jobs</u><br>© Crov             | vn copyright              |   |

#### Check pre-employment checklist or withdraw offer

This page gives you instructions for how to confirm if you want to check the pre-employment checklist or withdraw the job offer.

To confirm if you want to check the pre-employment checklist or withdraw the job offer, complete the following steps:

- 1. Select an answer:
  - 'Check pre-employment checklist'
  - 'Withdraw offer'
- **2.** Select the 'Continue' button.

|   | NHS Jobs                                                                       | You're viewing NHS BSA Training<br>Signed in as <u>Liam M1</u> | <u>Change</u><br>Sign Out |
|---|--------------------------------------------------------------------------------|----------------------------------------------------------------|---------------------------|
|   | BETA Your <u>feedback</u> will help us to improve this service.                |                                                                |                           |
|   | K Go back                                                                      |                                                                |                           |
|   | Pre-employment checks<br>The conditional offer has been accepted by<br>Liam MA |                                                                |                           |
|   | Would you like to                                                              |                                                                |                           |
| 1 | Check pre-employment checklist Withdraw offer                                  |                                                                |                           |
| 2 | Continue                                                                       |                                                                |                           |
|   |                                                                                |                                                                |                           |
|   | Privacy policy Terms and conditions Accessibility Statement Cookies How t      | to create and publish jobs<br>© Crov                           | vn copyright              |

If you've withdrawn the applicant's job offer, you've reached the end of this user guide.

# **Right to work in the UK**

This page gives you instructions for how to start the applicant's right to work in the UK check.

**Important:** In this example, the status is **NOT STARTED** as you haven't started the applicant's right to work in the UK check.

To start the applicant's right to work in the UK check, complete the following step:

1. Select the '<u>Right to work in the UK'</u> link.

| NHS Jobs                                                                                                    | You're viewing NHS BSA Training <u>Change</u><br>Signed in as <u>Liam M1</u> Sign Out |
|----------------------------------------------------------------------------------------------------|---------------------------------------------------------------------------------------|
| BETA Your <u>feedback</u> will help us to improve this service.                                                   |                                                                                       |
| ♦ Go back                                                                                                    |                                                                                       |
| The applicant accepted your conditional job offer.<br>They now need to give pre-employment information before the | A ey can start their new job.                                                         |
| References                                                                                                    |                                                                                       |
| References                                                                                                    | COMPLETED                                                                             |
| Identity                                                                                                    |                                                                                       |
| Home address                                                                                                    | COMPLETED                                                                             |
| <u>Identity check</u>                                                                                             | COMPLETED                                                                             |
| Inter Authority Transfer (IAT)                                                                                    | COMPLETED                                                                             |
| Right to work                                                                                                    |                                                                                       |
| 1 Right to work in the UK                                                                                         | NOT STARTED                                                                           |

# Does the applicant need a right to work in the UK check?

This page gives you instructions for how to confirm if the applicant needs a right to work in the UK check.

To confirm if the applicant needs a right to work in the UK check, complete the following steps:

- 1. Select an answer:
  - 'Yes'
  - 'No'
- **2.** Select the 'Continue' button.

| NHS Jobs                                                                                                    | You're viewing NHS BSA Training <u>Change</u><br>Signed in as <u>Liam M1</u> Sign Out |
|----------------------------------------------------------------------------------------------------|---------------------------------------------------------------------------------------|
| BETA       Your feedback will help us to improve this service.          Go back         Processed back       Processed back |                                                                                       |
| Does Liam MA need a right to work in the<br>UK check?                                                                       |                                                                                       |
| 2 Continue                                                                                                    |                                                                                       |
| Privacy policy Terms and conditions Accessibility Statement Cookies How:                                                    | <u>to create and publish jobs</u><br>© Crown copyright                                |
|                                                                                                    | © Crown copyright                                                                     |

## Confirm the applicant doesn't need a right to work in the UK check

This page gives you instructions for how to confirm the applicant doesn't need a right to work in the UK check.

**Important:** You'll only see this page if you're confirming the applicant doesn't need a right to work in the UK check.

To confirm the applicant doesn't need a right to work in the UK check complete the following steps:

- **1.** Select the '<u>Change</u>' link (optional).
- 2. Select the '<u>Save and continue</u>' button.

|   | <b>NHS</b> Jobs                                                                                                    | You're viewing NHS BSA Training <u>Change</u><br>Signed in as <u>Liam M1</u> Sign Out |  |
|---|----------------------------------------------------------------------------------------------------|---------------------------------------------------------------------------------------|--|
|   | BETA Your feedback will help us to improve this service.                                                                                            |                                                                                       |  |
|   | <ul> <li>Go back</li> <li>Pre-employment checks</li> <li>Liam MA's right to work in the UK</li> <li>Right to work in the UK check needed</li> </ul> | <u>Change</u>                                                                         |  |
| 2 | Save and continue                                                                                                    |                                                                                       |  |
|   | Privacy policy Terms and conditions Accessibility Statement Cookies                                                                                 | How to create and publish jobs<br>© Crown copyright                                   |  |

# What you will need to know

This page gives you instructions for what information you'll need to know to complete the right to work in the UK check.

Important: You'll only see this page if the applicant requires a right to work in the UK check.

Read the information on the page and complete the following step:

**1.** Select the '<u>Continue</u>' button.

| Jobs       Signed in as Liam M1       Sign Out         BETA       Your feedback will help us to improve this service. |
|----------------------------------------------------------------------------------------------------|
| BETA Your <u>feedback</u> will help us to improve this service.                                                       |
| SETA Your feedback will help us to improve this service.                                                              |
|                                                                                                    |
| C Go back                                                                                                    |
| Pre-employment checks                                                                                                 |
| What you will need to know                                                                                            |
| Liam MA has added information about their immigration status as part of their application.                            |
| You'll need to make sure the immigration status is correct and add details<br>of the right to work in the UK check.   |
| To complete this check, you'll need to know:                                                                          |
| Liam MA's immigration status                                                                                          |
| if they have continuous or temporary right to work                                                                    |
| the right to work evidence they gave                                                                                  |
| <ul> <li>the evidence details, for example, document number, expiry date, issue<br/>date</li> </ul>                   |
| the dates the evidence was received and checked                                                                       |
| who checked the evidence                                                                                              |
| You'll also be able to add a note about the check.                                                                    |
|                                                                                                    |
| Return to pre-employment checklist                                                                                    |
|                                                                                                    |
| Privacy policy Terms and conditions Accessibility Statement Cookies How to create and publish jobs                    |
| © Crown copyright                                                                                                    |

# Check the applicant's immigration status

This page gives you instructions for how to check the applicant's immigration status.

**Important:** In this example, the applicant's immigration status is 'British, European Union (EU) or European Economic Area (EEA) national'.

To check the applicant's immigration status, complete the following steps:

- 1. Select an answer:
  - <u>'Yes</u>'
  - 'No'
- **2.** Select the 'Continue' button.

| NHS Jobs                                                                              |                                                                          | You're viewing NHS BSA Training<br>Signed in as <u>Liam M1</u> | <u>Change</u><br>Sign Out |
|---------------------------------------------------------------------------------------|--------------------------------------------------------------------------|----------------------------------------------------------------|---------------------------|
| BETA Your feedback will help                                                          | o us to improve this service.                                            |                                                                |                           |
| < Go back<br>Pre-employment checks<br>Liam MA's right                                 | to work in the UK                                                        |                                                                |                           |
| What they told us:                                                                    |                                                                          |                                                                |                           |
| British or Irish citizen?<br>EU, European<br>Economic Area (EEA)<br>or Swiss citizen? |                                                                          |                                                                |                           |
| Immigration status                                                                    | British, European Union (EU) or<br>European Economic Area (EEA) national |                                                                |                           |
| Is their immigration st                                                               | atus correct?                                                            |                                                                |                           |
| Privacy policy Terms and cond                                                         | itions Accessibility Statement Cookies H                                 | ow to create and publish jobs<br>© Crov                        | /n copyright              |

# Is the applicant a British or Irish citizen?

This page gives you instructions for how to confirm if the applicant is a British or Irish citizen.

**Important:** You'll only see this page if the applicant's immigration status isn't correct.

To confirm if the applicant is a British or Irish citizen, complete the following steps:

- 1. Select an answer:
  - <u>'Yes</u>'
  - '<u>No</u>'
- **2.** Select the 'Continue' button.

| NHS Jobs                                                                | You're viewing NHS BSA Training <u>Change</u><br>Signed in as <u>Liam M1</u> Sign Out |
|-------------------------------------------------------------------------|---------------------------------------------------------------------------------------|
| BETA Your <u>feedback</u> will help us to improve this service.         |                                                                                       |
| <ul> <li>Continue</li> <li>Continue</li> <li>Continue</li> </ul>        |                                                                                       |
| Privacy policy Terms and conditions Accessibility Statement Cookies How | v to create and publish jobs<br>© Crown copyright                                     |

# Is the applicant an EU, European Economic Area (EEA) or Swiss citizen?

This page gives you instructions for how to confirm if the applicant is an EU, European Economic Area (EEA) or Swiss citizen.

Important: You'll only see this page if the applicant isn't a British or Irish citizen.

To confirm if the applicant is an EU, European Economic Area (EEA) or Swiss citizen, complete the following steps:

- 1. Select an answer:
  - 'Yes'
  - '<u>No</u>'
- 2. Select the 'Continue' button.

|        | Jobs                                                                                                    | You're                | e viewing NHS BSA Training<br>Signed in as <u>Liam M1</u> | <u>Change</u><br>Sign Out |
|--------|----------------------------------------------------------------------------------------------------|-----------------------|-----------------------------------------------------------|---------------------------|
| 1<br>2 | BETA Your feedback will help us to improve this service.         < Go back         Pre-employment checks         Is Liam MA an EU, European Econor         (EEA) or Swiss citizen?         Yes         No | omic Area             |                                                           |                           |
|        | Privacy policy Terms and conditions Accessibility. Statement                                                                                                    | Cookies How to create | e and publish jobs<br>© Crov                              | vn copyright              |

#### What is the applicant's immigration status?

This page gives you instructions for how to confirm the applicant's immigration status.

**Important:** You'll only see this page if the applicant isn't a British, Irish, EU, European Economic Area (EEA) or Swiss citizen.

To confirm the applicant's immigration status, complete the following steps:

- 1. Select an answer:
  - <u>'EU Settlement Scheme</u>'
  - <u>'An immigration status</u>'
  - <u>'Other immigration status</u>'
- **2.** Select the 'Continue' button.

| <b>NHS</b> Jobs                                                                                                    | You're viewing NHS BSA Training<br>Signed in as <u>Liam M1</u> | <u>Change</u><br>Sign Out |
|----------------------------------------------------------------------------------------------------|----------------------------------------------------------------|---------------------------|
| BETA Your <u>feedback</u> will help us to improve this service.                                                                                                    |                                                                |                           |
| <ul> <li>c Go back</li> <li>Pre-employment checks</li> <li>C GU Settlement Scheme</li> <li>C GU Settlement Scheme</li> <li>Indefinite leave to remain (ILR) or indefinite leave to enter (ILE)</li> <li>C Guropean Temporary Leave to Remain (Euro TLR)</li> <li>Highly skilled worker</li> <li>Skilled worker</li> <li>Opendant or Spouse Visa</li> <li>Othor Mobility Scheme</li> <li>Clinical attachment visa</li> <li>Refugee or person with humanitarian protection</li> <li>Standard Visitor visa</li> <li>Temporary worker</li> <li>Student</li> <li>Other immigration status</li> </ul> |                                                                |                           |
| Privacy policy Terms and conditions Accessibility Statement Cookies How t                                                                                                    | to create and publish jobs<br>© Crow                           | in copyright              |

### What is the applicant's EU Settlement Scheme status?

This page gives you instructions for how to confirm the applicant's EU Settlement Scheme status.

Important: You'll only see this page if the applicant has an EU Settlement Scheme status.

To confirm the applicant's EU Settlement Scheme status, complete the following steps:

- **1.** Select an answer.
- 2. Select the '<u>Continue</u>' button.

| Δ                     | VHS Jobs                                                                                   | You're viewing <b>NHS BSA Training</b><br>Signed in as <u>Liam M1</u> | <u>Change</u><br>Sign Out |
|-----------------------|--------------------------------------------------------------------------------------------|-----------------------------------------------------------------------|---------------------------|
| 1                     | BETA Your <u>feedback</u> will help us to improve this service.                            |                                                                       |                           |
| د ه<br>Pre<br>M<br>st | <sup>So back</sup><br>e-employment checks<br>/hat is Liam MA's EU Settlement Sch<br>tatus? | neme                                                                  |                           |
| 1                     | Settled status<br>Pre-settled status                                                       |                                                                       |                           |
| 2                     | Continue                                                                                   |                                                                       |                           |
| Priv                  | vacy policy Terms and conditions Accessibility Statement Cool                              | kies How to create and publish jobs<br>© Cro                          | vn copyright              |

# Specify their current immigration status

This page gives you instructions for how to confirm their current immigration status.

**Important:** You'll only see this page if the applicant's immigration status is 'Other'.

To confirm their current immigration status, complete the following steps:

- 1. In the **Immigration status** box, enter the details.
- **2.** Select the '<u>Continue</u>' button.

| BETA Your <u>feedback</u> will help us to improve this service.                                                         |  |
|----------------------------------------------------------------------------------------------------|--|
| ✓ Go back                                                                                                    |  |
| Pre-employment checks Specify their current immigration status                                                          |  |
|                                                                                                    |  |
| Privacy policy Terms and conditions Accessibility Statement Cookies How to create and publish jobs<br>© Crown copyright |  |

# What type of right to work in the UK do they have?

This page gives you instructions for how to confirm what type of right to work in the UK they have.

**Important:** You'll only see this page if the applicant has an EU Settlement Scheme or Other immigration status.

To confirm what type of right to work in the UK they have, complete the following steps:

- 1. Select an answer:
  - 'Continuous right to work'
  - <u>'Temporary right to work'</u>
- 2. Select the 'Continue' button.

|   | Jobs                                                                                         | You're viewing NHS BSA Training<br>Signed in as <u>Liam M1</u> | <u>Change</u><br>Sign Out |
|---|----------------------------------------------------------------------------------------------|----------------------------------------------------------------|---------------------------|
|   | BETA         Your feedback         will help us to improve this service.           < Go back |                                                                |                           |
|   | Pre-employment checks<br>What type of right to work in the UK do<br>they have?               |                                                                |                           |
| 1 | Continuous right to work                                                                     |                                                                |                           |
| 2 | Continue                                                                                     |                                                                |                           |
|   | Privacy policy Terms and conditions Accessibility Statement Cookies How                      | <u>to create and publish jobs</u><br>© Crow                    | in copyright              |

#### What did they give as their evidence of right to work in the UK?

This page gives you instructions for how to confirm their evidence of right to work in the UK.

**Important:** You'll only see this page if the applicant has a continuous right to work in the UK.

To confirm their evidence of right to work in the UK, complete the following steps:

- 1. Select an answer.
- 2. Select the 'Continue' button.

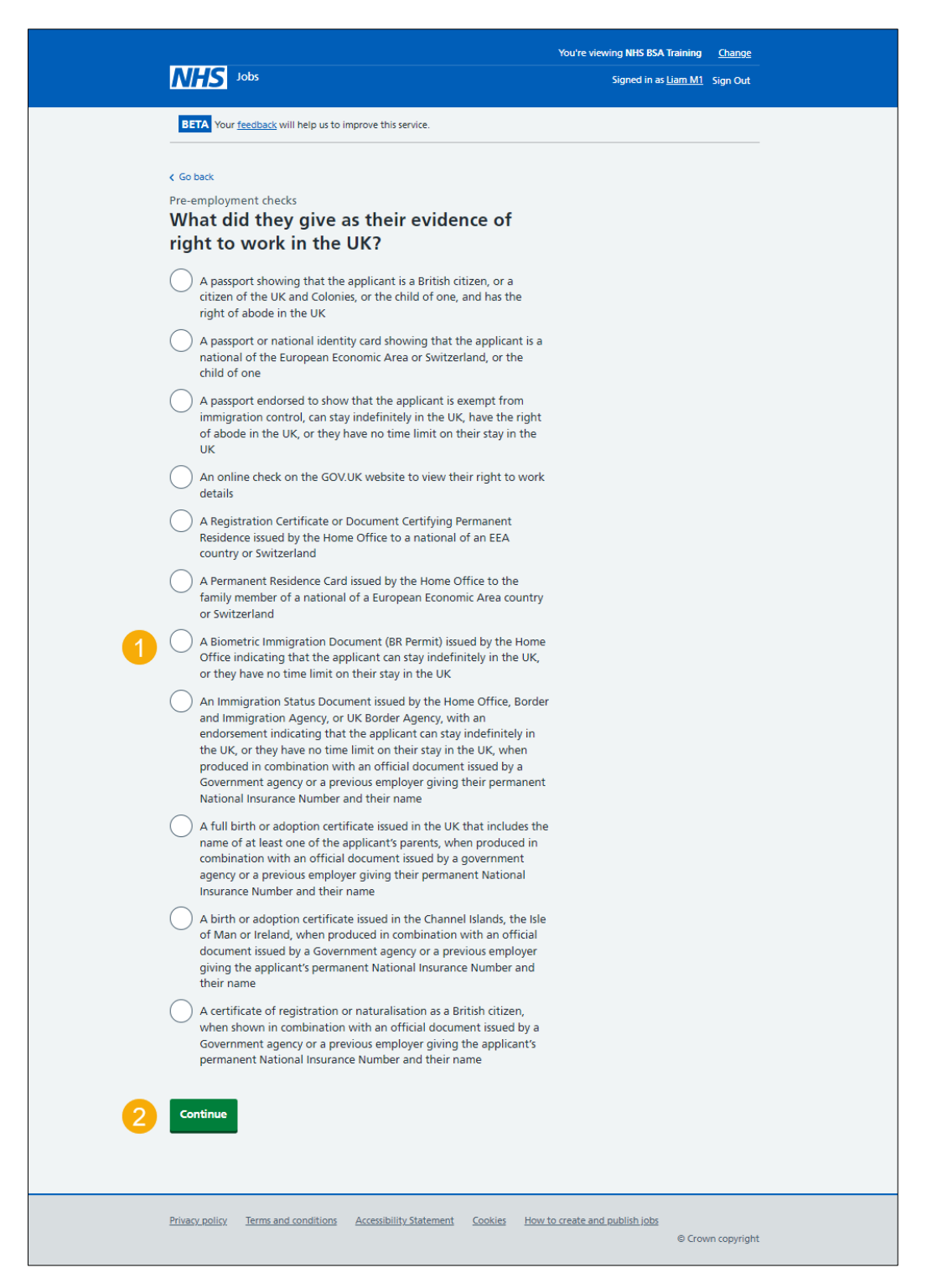

#### Select the type of document they showed

This page gives you instructions for how to select the type of document they showed.

**Important:** You'll only see this page if the applicant has a temporary right to work in the UK.

To confirm the type of document they showed, complete the following steps:

- **1.** Select an answer:
  - <u>'Documents where a time-limited statutory excuse lasts until the expiry date of leave'</u>.
  - 'Documents which prove a time-limited statutory right for 6 months'.
- **2.** Select the 'Continue' button.

|   | NHS Jobs                                                                                                    | You're viewing NHS BSA Training<br>Signed in as <u>Liam M1</u> | <u>Change</u><br>Sign Out |
|---|----------------------------------------------------------------------------------------------------|----------------------------------------------------------------|---------------------------|
|   | BETA Your <u>feedback</u> will help us to improve this service.                                                                                    |                                                                |                           |
| 4 | Pre-employment checks Select the type of document they showed Documents where a time-limited statutory excuse lasts until the expiry date of leave |                                                                |                           |
| 2 | O Documents which prove a time-limited statutory right for 6 months                                                                                |                                                                |                           |
|   | Privacy policy Terms and conditions Accessibility Statement Cookies How:                                                                           | to create and publish jobs<br>© Crow                           | /n copyright              |

## What type of evidence is given?

This page gives you instructions for how to confirm the type of evidence given.

**Important:** You'll only see this page if the applicant has a time-limited statutory excuse lasting until the expiry date of leave.

To confirm the type of evidence given, complete the following steps:

- **1.** Select an answer.
- **2.** Select the '<u>Continue</u>' button.

|                                                                                                    | You're viewing NHS BSA Training     | <u>Change</u> |
|----------------------------------------------------------------------------------------------------|-------------------------------------|---------------|
|                                                                                                    | Signed in as <u>NHSBSA Training</u> | Sign Out      |
| BETA Your <u>feedback</u> will help us to improve this service.                                                                                                    |                                     |               |
| <ul> <li>Go back</li> <li>Pre-employment checks</li> <li>What type of evidence proved</li> <li>right to work in the UK?</li> </ul>                                                                                                    |                                     |               |
| A current passport endorsed to show that the applicant is allowed to stay in the UK and is currently allowed to do the type of work in question                                                                                                    |                                     |               |
| A current Biometric Immigration Document (Biometric Residence<br>Permit) issued by the Home Office to the holder which indicates<br>that the named person can currently stay in the UK and is allowed<br>to do the work in question                                                                                                    |                                     |               |
| An online check on the GOV.UK website to view their right to work details                                                                                                    |                                     |               |
| <ul> <li>A current document issued by the Home Office to a family member of an EEA or Swiss citizen, and which indicates that the holder is permitted to stay in the United Kingdom for a time-limited period and to do the type of work in question</li> </ul>                                                                                                    |                                     |               |
| A document issued by the Bailiwick of Jersey, the Bailiwick of<br>Guernsey or the Isle of Man, which has been verified as valid by the<br>Home Office Employer Checking Service, showing that the holder<br>has been granted limited leave to enter or remain under Appendix<br>EU to the Jersey Immigration Rules, Appendix EU to the<br>Immigration (Bailiwick of Guernsey) Rules 2008 or Appendix EU to<br>the Isle of Man Immigration Rules |                                     |               |
| A frontier worker permit issued under regulation 8 of the Citizens'<br>Rights (Frontier Workers) (EU Exit) Regulations 2020                                                                                                    |                                     |               |
| A current immigration status document containing a photograph<br>issued by the Home Office to the holder with a valid endorsement<br>indicating that the named person may stay in the UK, and is<br>allowed to do the type of work in question, together with an<br>official document giving the person's permanent National Insurance<br>number and their name issued by a government agency or a<br>previous employer                         |                                     |               |
| Continue                                                                                                    |                                     |               |
| Privacy policy Terms and conditions Accessibility Statement Cookies How                                                                                                    | to create and publish jobs          |               |
|                                                                                                    | © Crow                              | n copyright   |

#### Which document was it?

This page gives you instructions for how to confirm the document.

**Important:** You'll only see this page if the applicant has a time-limited statutory right for 6 months.

To confirm the document, complete the following steps:

- 1. Select an answer.
- 2. Select the '<u>Continue</u>' button.

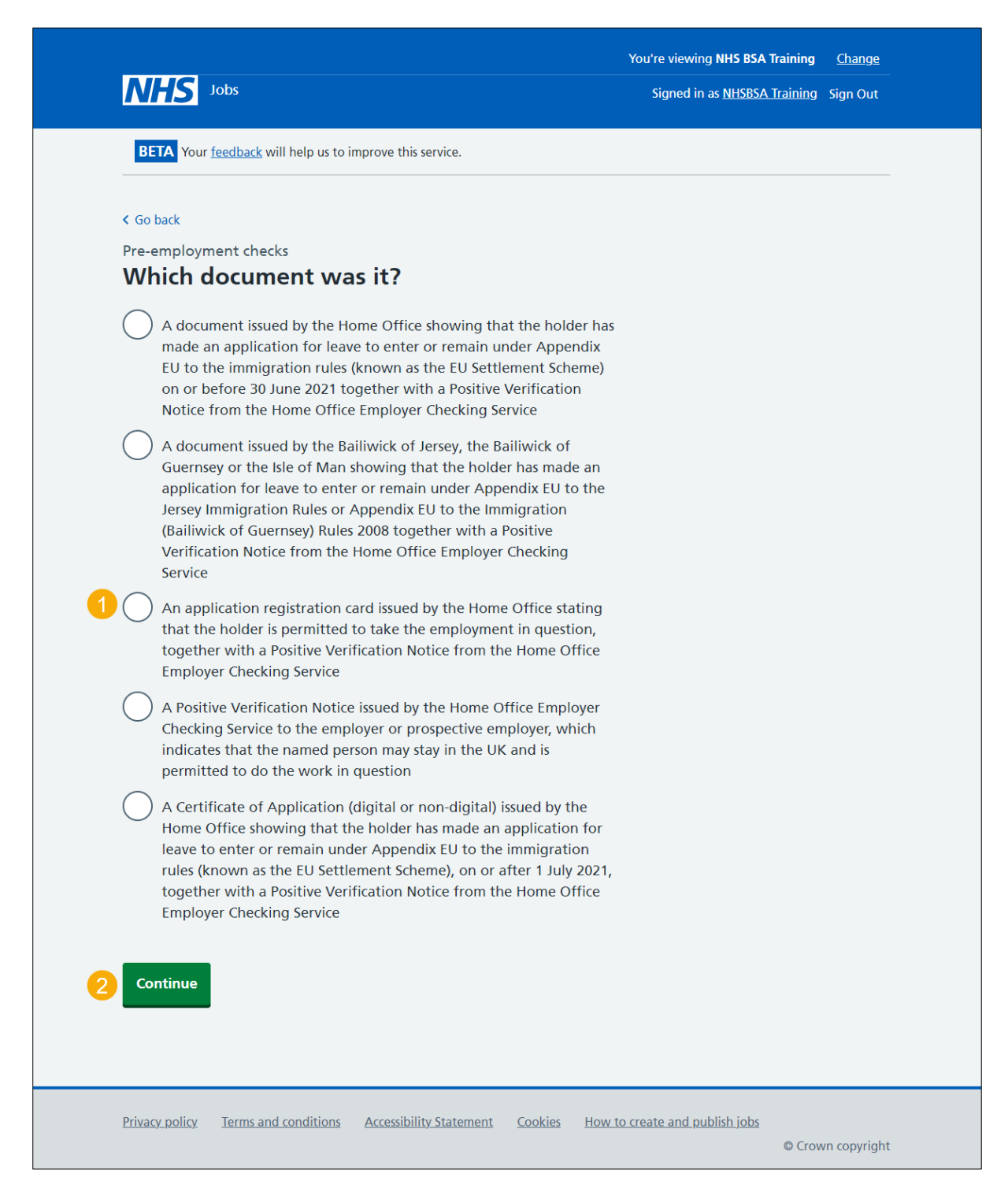

# Enter the document number

This page gives you instructions for how to enter the document number.

To enter the document number, complete the following steps:

- 1. In the **Document number** box, enter the details.
- **2.** Select the '<u>Continue</u>' button.

|   | NHS Jobs                                                                                                    | You're viewing <b>NH5 BSA Training</b><br>Signed in as <u>NHSBSA Training</u> | <u>Change</u><br>Sign Out |
|---|----------------------------------------------------------------------------------------------------|-------------------------------------------------------------------------------|---------------------------|
|   | <b>BETA</b> Your <u>feedback</u> will help us to improve this service.                                                                                                    |                                                                               |                           |
|   | < Go back                                                                                                    |                                                                               |                           |
|   | Pre-employment checks                                                                                                    |                                                                               |                           |
|   | Enter the document number                                                                                                    |                                                                               |                           |
| 1 | A document issued by the Home Office showing that the holder has<br>made an application for leave to enter or remain under Appendix EU<br>to the immigration rules (known as the EU Settlement Scheme) on or<br>before 30 June 2021 together with a Positive Verification Notice<br>from the Home Office Employer Checking Service |                                                                               |                           |
|   | Privacy policy Terms and conditions Accessibility Statement Cookies How t                                                                                                    | to create and publish jobs<br>© Crow                                          | vn copyright              |

#### When was the document issued?

This page gives you instructions for how to confirm the date the document was issued.

To confirm the date the document was issued, complete the following steps:

- 1. In the Day, Month or Year boxes, enter the details.
- **2.** Select the '<u>Continue</u>' button.

| NHS Jobs                                                                                                    | You're viewing <b>NHS BSA Training</b><br>Signed in as <u>NHSBSA Training</u> | <u>Change</u><br>Sign Out |
|----------------------------------------------------------------------------------------------------|-------------------------------------------------------------------------------|---------------------------|
| <b>BETA</b> Your <u>feedback</u> will help us to improve this service.                                                                                                    |                                                                               |                           |
| <section-header><ul> <li>C Go back</li> <li>Pre-employment checks</li> <li>C Mean waas the document issued by the Home Office showing that the holder has made an application for leave to enter or remain under Appendix EU to the immigration rules (known as the EU Settlement Scheme) on or before 30 June 2021 together with a Positive Verification Notice from the Home Office Employer Checking Service</li> <li>Por example, 15 03 2012</li> <li>Month Year</li> <li>Month Year</li> <li>Continue</li> </ul></section-header> |                                                                               |                           |
| Privacy policy Terms and conditions Accessibility Statement Cookies How to                                                                                                    | o create and publish jobs<br>© Crow                                           | rn copyright              |

### When does the document expire?

This page gives you instructions for how to confirm the document expiry date.

To confirm the document expiry date, complete the following steps:

- 1. In the Day, Month or Year boxes, enter the details.
- **2.** Select the '<u>Continue</u>' button.

| NHS Jobs                                                                                                    | You're viewing <b>NHS BSA Training</b><br>Signed in as <u>NHSBSA Training</u> | <u>Change</u><br>Sign Out |
|----------------------------------------------------------------------------------------------------|-------------------------------------------------------------------------------|---------------------------|
| BETA Your <u>feedback</u> will help us to improve this service.                                                                                          |                                                                               |                           |
| Continue Continue Continue Continue Continue Continue Continue Continue Continue Continue Continue Continue Continue Continue Continue Continue Continue |                                                                               |                           |
| Privacy policy Terms and conditions Accessibility Statement Cookies How to                                                                               | o create and publish jobs<br>© Crow                                           | n copyright               |

#### When was this document received?

This page gives you instructions for how to confirm the document received date.

To confirm the document received date, complete the following steps:

- 1. In the Day, Month or Year boxes, enter the details.
- **2.** Select the '<u>Continue</u>' button.

| <b>NHS</b> Jobs                                                                                                    | You're viewing <b>NHS BSA Training</b><br>Signed in as <u>NHSBSA Training</u> | <u>Change</u><br>Sign Out |
|----------------------------------------------------------------------------------------------------|-------------------------------------------------------------------------------|---------------------------|
| BETA Your <u>feedback</u> will help us to improve this service.                                                                                                    |                                                                               |                           |
| C Go back Pre-employment checks When was this document received? A document issued by the Home Office showing that the holder has made an application for leave to enter or remain under Appendix EU to the immigration rules (known as the EU Settlement Scheme) on or before 30 June 2021 together with a Positive Verification Notice from the Home Office Employer Checking Service For example, 15 03 2012 Day Month Year 1 |                                                                               |                           |
| Privacy policy Terms and conditions Accessibility Statement Cookies How t                                                                                                    | <u>to create and publish jobs</u><br>© Crov                                   | vn copyright              |

# Date this document was checked

This page gives you instructions for how to confirm the date this document was checked.

To confirm the date this document was checked, complete the following steps:

- 1. In the Day, Month or Year boxes, enter the details.
- **2.** Select the '<u>Continue</u>' button.

| NHS Jobs                                                                                                    | You're viewing <b>NHS BSA Training</b><br>Signed in as <u>NHSBSA Training</u> | <u>Change</u><br>Sign Out |
|----------------------------------------------------------------------------------------------------|-------------------------------------------------------------------------------|---------------------------|
| BETA Your <u>feedback</u> will help us to improve this service.                                                                                                    |                                                                               |                           |
| Coback Pre-employment checks Date this document was checked A document issued by the Home Office showing that the holder has made an application for leave to enter or remain under Appendix EU to the immigration rules (known as the EU Settlement Scheme) on or before 30 June 2021 together with a Positive Verification Notice |                                                                               |                           |
| from the Home Office Employer Checking Service<br>For example, 15 03 2012<br>Day Month Year                                                                                                    |                                                                               |                           |
| 2 Continue                                                                                                    | o create and publish jobs                                                     |                           |
| Envary pointy Terms and conditions Accessionity statement Cookles How to                                                                                                    | © Crow                                                                        | n copyright               |

# Who checked this document?

This page gives you instructions for how to confirm who checked this document.

To confirm who checked this document, complete the following steps:

- 1. In the **First name** box, enter the details.
- 2. In the Last name box, enter the details.
- **3.** Select the '<u>Continue</u>' button.

| <b>NHS</b> Jobs                                                                                                    | You're viewing NHS BSA Training<br>Signed in as <u>NHSBSA Training</u> | <u>Change</u><br>Sign Out |
|----------------------------------------------------------------------------------------------------|------------------------------------------------------------------------|---------------------------|
| <b>BETA</b> Your <u>feedback</u> will help us to improve this service.                                                                                                    |                                                                        |                           |
| < Go back<br>Pre-employment checks<br>Who checked this document?                                                                                                    |                                                                        |                           |
| A document issued by the Home Office showing that the holder has<br>made an application for leave to enter or remain under Appendix EU<br>to the immigration rules (known as the EU Settlement Scheme) on or<br>before 30 June 2021 together with a Positive Verification Notice<br>from the Home Office Employer Checking Service |                                                                        |                           |
| First name                                                                                                    |                                                                        |                           |
| 2                                                                                                    |                                                                        |                           |
| 3 Continue                                                                                                    |                                                                        |                           |
| Privacy policy Terms and conditions Accessibility Statement Cookies How to                                                                                                    | <u>o create and publish jobs</u><br>© Crow                             | n copyright               |

#### Is the right to work in the UK document acceptable?

This page gives you instructions for how to confirm if the right to work in the UK document is acceptable.

To confirm if the right to work in the UK document is acceptable, complete the following steps:

- 1. Select an answer:
  - 'Yes'
  - 'No'
- 2. Select the 'Save and continue' button.

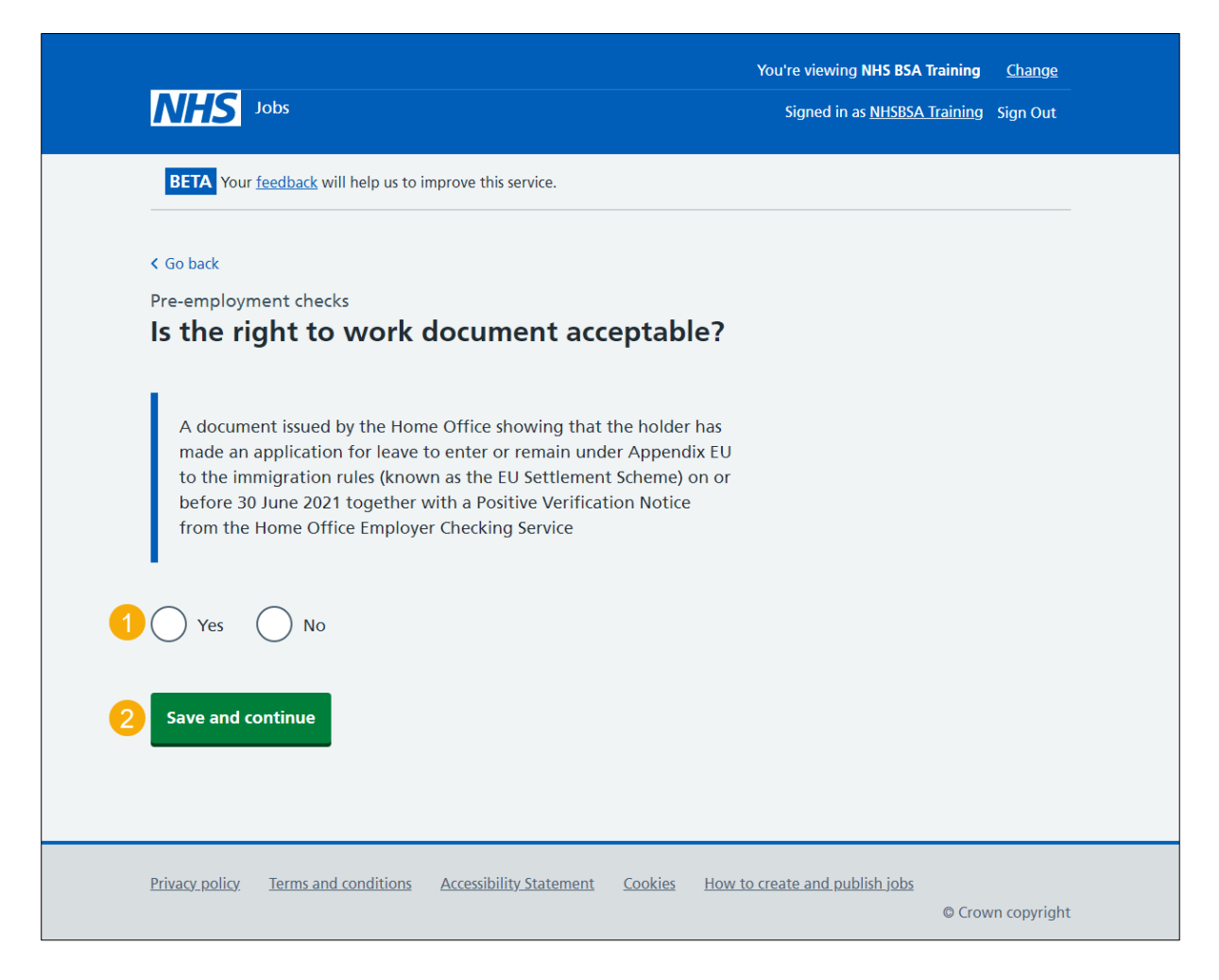

# Add a note about the right to work document?

This page gives you instructions for how to confirm if you want to add a note about the right to work document.

To confirm if you want to add a note about the right to work document, complete the following steps:

- 1. Select an answer:
  - 'Yes'
  - 'No'
- **2.** Select the 'Save and continue' button.

|        | Jobs                                                                                                    | You're viewing NHS BSA Training<br>Signed in as <u>Liam M1</u> | <u>Change</u><br>Sign Out |
|--------|----------------------------------------------------------------------------------------------------|----------------------------------------------------------------|---------------------------|
| 1<br>2 | BETA Your feedback will help us to improve this service.         < Go back         Pre-employment checks         Add a note about the right to work document?         Yes       No         Save and continue |                                                                |                           |
|        | Privacy policy Terms and conditions Accessibility Statement Cookies                                                                                                    | How to create and publish jobs<br>© Cro                        | vn copyright              |

#### Add a note

This page gives you instructions for how to add a note.

**Important:** You'll only see this page if you're adding a note about the right to work document.

To add a note, complete the following steps:

- 1. In the **Subject** box, enter the details.
- 2. In the Detail box, enter the details.
- **3.** Select the '<u>Save and continue</u>' button.

| NH                  | <b>S</b> Jobs                                          |                               | You're viewing NHS BSA Training<br>Signed in as Liam M1 | <u>Change</u><br>Sign Out |
|---------------------|--------------------------------------------------------|-------------------------------|---------------------------------------------------------|---------------------------|
| BETA                | Your <u>feedback</u> will help us to improve this serv | vice.                         |                                                         |                           |
| < Go bac<br>Pre-emj | k<br>ployment checks                                   |                               |                                                         |                           |
| Subject             |                                                        |                               |                                                         |                           |
| Detail              |                                                        |                               | 7                                                       |                           |
| 0                   |                                                        |                               |                                                         |                           |
|                     |                                                        |                               |                                                         |                           |
|                     |                                                        |                               | <u>//</u>                                               |                           |
| 3 Save a            | and continue                                           |                               |                                                         |                           |
|                     | 1                                                      |                               |                                                         |                           |
| <u>Privacy p</u>    | olicy Ierms and conditions Accessibility S             | <u>statement Cookies How:</u> | to create and publish jobs<br>© Crow                    | n copyright               |

## Add another note about the right to work?

This page gives you instructions for how to confirm if you want to add another note about the right to work document.

To confirm if you want to add another note about the right to work document, complete the following steps:

- 1. Select an answer:
  - <u>'Yes</u>'
  - 'No'
- **2.** Select the 'Save and continue' button.

| <b>NHS</b> Jobs                                                                                                    | You're viewing NHS BSA Training <u>Change</u><br>Signed in as <u>Liam M1</u> Sign Out |
|----------------------------------------------------------------------------------------------------|---------------------------------------------------------------------------------------|
| BETA Your <u>feedback</u> will help us to improve this service.                                                                                          |                                                                                       |
| <ul> <li>Co back</li> <li>Pre-employment checks</li> <li>Add another note about the Right to work?</li> <li>Yes No</li> <li>Save and continue</li> </ul> |                                                                                       |
|                                                                                                    |                                                                                       |
| Privacy policy Terms and conditions Accessibility Statement Cookies How to                                                                               | e create and publish jobs<br>© Crown copyright                                        |

# Check the right to work in the UK details

This page gives you instructions for how to check the right to work in the UK details.

To check the right to work in the UK details, complete the following steps:

- **1.** Select a '<u>Change</u>' link (optional).
- 2. Select the '<u>Save and continue</u>' button.

| BETA Your feedback                                          | will help us to improve this service.                                                                                                    |               |   |  |
|-------------------------------------------------------------|----------------------------------------------------------------------------------------------------|---------------|---|--|
|                                                             |                                                                                                    |               |   |  |
| < Go back                                                   |                                                                                                    |               |   |  |
| Pre-employment che                                          | right to work ir                                                                                                    | n the         |   |  |
| UK                                                          |                                                                                                    |               |   |  |
| Right to work in<br>the UK check<br>needed                  | Yes                                                                                                    | <u>Change</u> |   |  |
| Right to work det                                           | tails from their application                                                                                                    |               |   |  |
| British or Irish<br>citizen?                                | Yes                                                                                                    |               |   |  |
| Is their immigration status correct?                        | No                                                                                                    | <u>Change</u> |   |  |
| Right to work det                                           | tails from the document                                                                                                    |               |   |  |
| British or Irish<br>citizen?                                | No                                                                                                    | <u>Change</u> |   |  |
| EU, European<br>Economic Area<br>(EEA) or Swiss<br>citizen? | No                                                                                                    | <u>Change</u> |   |  |
| Immigration status                                          | EU Settlement Scheme                                                                                                    | Change        |   |  |
| EU Settlement<br>Scheme status                              | Settled status                                                                                                    | <u>Change</u> |   |  |
| Document details                                            | ;                                                                                                    |               |   |  |
| Type of right to<br>work                                    | Document proving a temporary right to work                                                                                                    | <u>Change</u> | • |  |
| Document                                                    | A document issued by the Home<br>Office showing that the holder has<br>made an application for leave to<br>enter or remain under Appendix<br>EU to the immigration rules<br>(known as the EU Settlement<br>Scheme) on or before 30 June<br>2021 together with a Positive<br>Verification Notice from the Home<br>Office Employer Checking Service | Change        |   |  |
| Document number                                             | 123456789                                                                                                    | Change        |   |  |
| Date issued                                                 | 01 January 2022                                                                                                    | Change        |   |  |
| Date expires                                                | 01 January 2025                                                                                                    | <u>Change</u> |   |  |
| Record of check                                             |                                                                                                    |               |   |  |
| Date received                                               | 02 February 2022                                                                                                    | Change        |   |  |
| Date checked                                                | 03 February 2022                                                                                                    | Change        |   |  |
| Checked by                                                  | Joe Bloggs                                                                                                    | Change        |   |  |
| Document accepted                                           | Yes                                                                                                    | Change        |   |  |
| Add another note                                            |                                                                                                    |               |   |  |
| Save and continue                                           |                                                                                                    |               |   |  |

## Check the right to work in the UK status in NHS Jobs

This page gives you instructions for how to check the right to work in the UK status in NHS Jobs.

**Important:** In this example, the status is **COMPLETED** as you've completed the applicant's right to work in the UK check. You need to complete all sections of the pre-employment checklist before you can issue a contract.

To go to another pre-employment check, complete the following steps:

**1.** Select a pre-employment link.

| NHS Jobs                                                                                                    | You're viewing NHS BSA Training <u>Change</u><br>Signed in as <u>Liam M1</u> Sign Out |
|----------------------------------------------------------------------------------------------------|---------------------------------------------------------------------------------------|
| BETA Your <u>feedback</u> will help us to improve this service.                                                    |                                                                                       |
| < Go back                                                                                                    |                                                                                       |
| The applicant accepted your conditional job offer.<br>They now need to give pre-employment information before they | an start their new job.                                                               |
| References                                                                                                    |                                                                                       |
| References                                                                                                    | COMPLETED                                                                             |
| Identity                                                                                                    |                                                                                       |
| Home address                                                                                                    | COMPLETED                                                                             |
| Identity check<br>Inter Authority Transfer (IAT)                                                                   | COMPLETED                                                                             |
| Right to work                                                                                                    |                                                                                       |
| Right to work in the UK                                                                                            | COMPLETED                                                                             |

**Tip:** To find out how to complete a pre-employment check, go to a user guide or video from the **'Complete a pre-employment check'** section of the <u>'Help and support for employers'</u> webpage.

For users of NHS Jobs and ESR integration, go to the '<u>Check the right to work in the UK</u> <u>details in ESR</u>' page.

You've completed the right to work in the UK check in NHS Jobs and reached the end of this user guide.

# Check the right to work in the UK details in ESR

This page gives you instructions for how to check the right to work in the UK details in ESR.

**Important:** This information is found in the applicant record within the '**Extra Person Information**' section of ESR and can be checked with the correct ESR roles and permissions.

| Soracle Application | ons - TPLY - ESR Release 50.1.0.0B + LOC V2.14<br>Ider Tools Window Help |                                                                       |                            |                                              |
|---------------------|--------------------------------------------------------------------------|-----------------------------------------------------------------------|----------------------------|----------------------------------------------|
| 🛤 🗞 👀 í 🧳           | a i 🙀 🖄 🎒 🕅 🗶 i 🖉 😓 🤹                                                    | 🖌 🗇 🕘 🖉 🎭 i 🛗 🛗 🌄 🔍 i 🕯                                               | ?                          |                                              |
| Enter HR Persona    | al Information - Combined                                                | Extra Person Information                                              |                            | B                                            |
| Name<br>Last        | Center HR Extra Information(Admin08, Mr. Anthon                          | Residency Status<br>Sponsorship Required                              | Temporary<br>No            | Not Allowed to stay and work in the UK Perma |
| Title               | Type<br>EU Status                                                        | Date Sponsorship Requested                                            |                            |                                              |
| Suffix              | Employment Checklist Details<br>Flexible Working                         | Date of Illegal Working Document Check                                | 16-JAN-2021                |                                              |
| IVIIQUIE            | Illegal Working Checklist<br>Job Plans - Medical and Dental              | Visa Type<br>Visa Reference Number                                    | 1555484940 S               |                                              |
| Personal            | Job Plans - Other Staff Groups                                           | Visa Issue Date                                                       | 19-NOV-2020                |                                              |
| Bir<br>Town         | NHS Key Worker Living Programme                                          | Limited Leave to Enter Date                                           | 24-NOV-2020                |                                              |
| Region<br>Country   | Details                                                                  | Limited Leave to Remain Expiry<br>Date of Medical                     | 24-NOV-2023<br>17-DEC-2020 |                                              |
| Effective Dat       |                                                                          | OH Status                                                             | Cleared                    |                                              |
| From 01             |                                                                          | EPP Clearance<br>Date of Prof Reg Check - Recruitment                 | No<br>11-JAN-2021          |                                              |
| Addres              |                                                                          | Date of Prof Reg Check - New Joiner                                   |                            |                                              |
|                     |                                                                          | Insolvency check                                                      |                            |                                              |
|                     |                                                                          | Disqualified Directors Register Check<br>Self-Declaration Form signed |                            |                                              |
|                     |                                                                          | E-Rec Vacancy Ref                                                     | 504-Matron13               | Modern Matron                                |
|                     |                                                                          | Date Confirmed E&D Information                                        | 12-JAN-2021                |                                              |
|                     |                                                                          | IAT Consent                                                           |                            | •                                            |
|                     |                                                                          |                                                                       |                            | QK Cancel Clear Help                         |

**1.** The applicant's right to work in the UK details are shown.

Tip: For more information about ESR, go to the 'ESR User Manual'.

You've checked the right to work in the UK details in ESR and reached the end of this user guide.